## **USER GUIDE:**

The proposed solution is based on Spotfire<sup>®</sup> - a web-based cloud software that allows analyzing and visualizing large data sets.

How to access the dataset?

- Go to the following link

https://spotfire.cloud.tibco.com/spotfire/wp/OpenAnalysis?file=1ebb4f36-a544-49bb-9fa1-57aa93348ce9

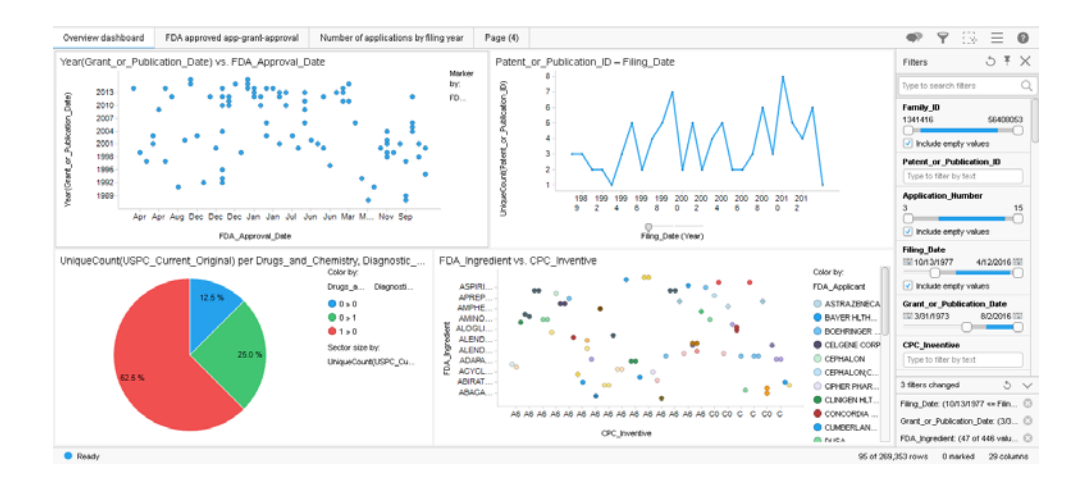

Main Dashboard:

- Upon entering the dashboard, you will land on this following page which includes 1) main visualization area separated into 4 sections, 2) filters, 3) navigation to the different tabs.

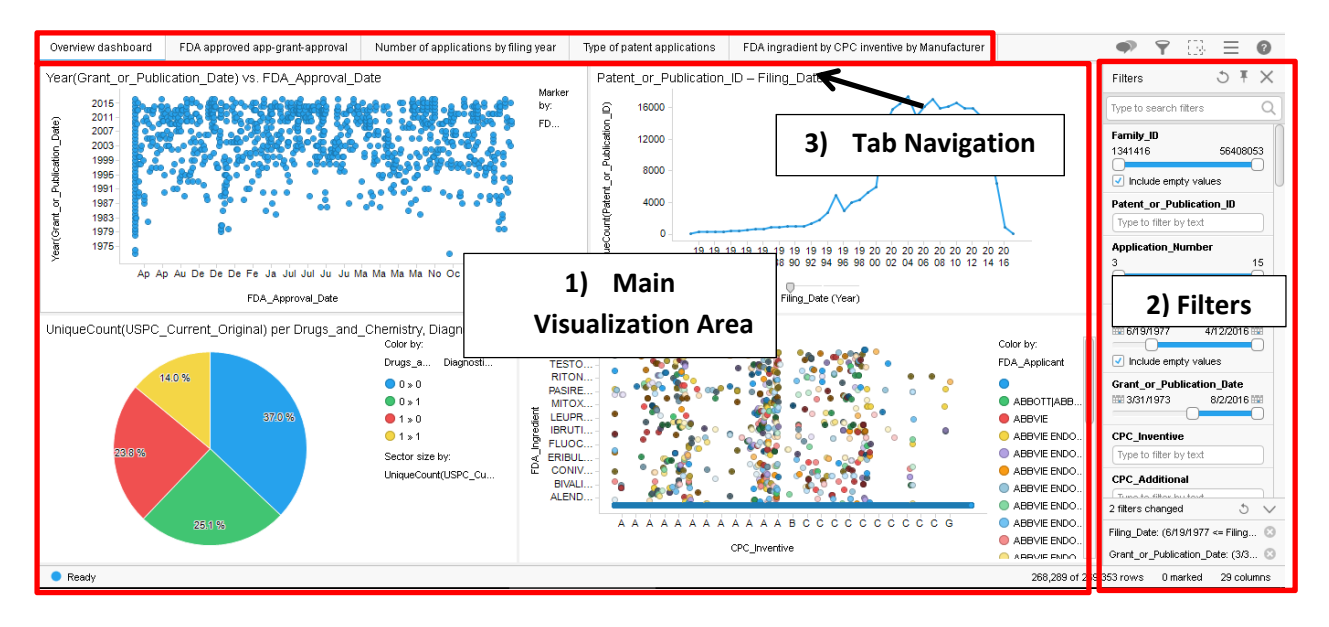

Sub-Screens:

- To move to another screen, press the desired tab on the top of the page.
  - You will be directed to the relevant tab.
- Adjusting the filters on that tab will create an updated visualization on that tab.
- To reset filters, press on the "reset" button on the top right hand of the filter pane

| Filters              | JI         | $\times$ |          |        |
|----------------------|------------|----------|----------|--------|
| Type to search filte | rs         | 0        | <b>D</b> |        |
| Family_ID            |            |          | Reset t  | outton |
| 1341416              | 564080     | 53       |          |        |
| Include empty        | values     |          |          |        |
| Patent_or_Public     | ation_ID   |          |          |        |
| Type to filter by te | ext        |          |          |        |
| Application_Num      | ber        | =        |          |        |
| 3                    | _          | 9        |          |        |
| Include empty        | values     |          |          |        |
| Filing_Date          |            |          |          |        |
| iiii 6/19/1977       | 4/12/2016  |          |          |        |
| Include empty        | values     |          |          |        |
| Grant_or_Publica     | ation_Date |          |          |        |
| 3/31/1973            | 8/2/2016   |          |          |        |
| CPC_Inventive        |            |          |          |        |
| Type to filter by te | ext        |          |          |        |

1) FDA approved app-grant-approval:

-

This is the tab that visualizes the timeline from patent application, patent grant, to FDA approval. Below the top figure is the raw data table with the timing information for each FDA approved trade name product. Please note FDA approval dates are not arranged by year and may need additional formatting. Some FDA approval dates were also before patent grant – we may need to drill into these data entries for an understanding whether it is real or data artifacts.

| Overview dashboard                                                 | FDA approved app  | p-grant-approval | Number of applications by filing year                                                                                                    | Type of patent applications | FDA ingradient by   | Edit         | ♥ □ ♥ Ξ ● ×                                                                                                    |
|--------------------------------------------------------------------|-------------------|------------------|----------------------------------------------------------------------------------------------------|-----------------------------|---------------------|--------------|----------------------------------------------------------------------------------------------------|
| Year(Grant_or_Public                                               | ation_Date) vs. F | DA_Approval_D    | ate                                                                                                    |                             |                     | Color hus    | Filters ⊃ ¥ ×                                                                                                    |
| 2015                                                               | in all's          | #:: C.**         | ed and the formation is a design of the formation of the formation of the | ieter ti fittiff .          | 1 41 41             | Drugs_and    | Type to search filters Q                                                                                                    |
| (app. 2006<br>2006<br>2006<br>2000<br>2000<br>2000<br>2000<br>2000 |                   |                  |                                                                                                    |                             |                     | • 0<br>• 1   | Family_ID         56408053           134146         56408053           Include empty values         Patent, or_Publication_ID           Type to filter by text         Application_Number           3         15           Include empty values         15 |
| A A                                                                | A A A A A D       | DDDDFF           | Fe Ja Ja Ja Ja Ju Ju Ju Ju Ju Ju M M I<br>FDA_Approval_Date                                                                                                    | MMMMMMNNNN                  | 0 0 0 0 5 5 5       |              | Filing_Date                                                                                                    |
| 4 columns from Cance                                               | F Data 12A        | Grant or Bu      | EDA Approval Data                                                                                                    |                             |                     |              | Grant as Dablication Data                                                                                                    |
| AXIRONIEVAMIST                                                     | 12/18/1008        | 10/9/2001        | Nov 23, 2010/Jul 27, 2007                                                                                                    | Some FDA approval was be    | efore patent        |              | Grant_or_Publication_Date                                                                                                    |
| EVAMISTIAXIRON                                                     | 7/24/2001         | 11/16/2004       | Jul 27, 2007/Nov 23, 2010                                                                                                    | grant/publication date, re  | presenting possible |              | 110 3311313 B2201011                                                                                                    |
| AXIRON                                                             | 10/5/2007         | 12/6/2011        | Nov 23, 2010                                                                                                    | data artifact               |                     |              |                                                                                                    |
| PICATO                                                             | 7/28/2000         | 8/13/2002        | Jan 23, 2012                                                                                                    |                             |                     |              | CPC_Inventive                                                                                                    |
| PICATO                                                             | 6/21/2001         | 9/7/2004         | Jan 23, 2012                                                                                                    |                             |                     |              | Type to filter by text                                                                                                    |
| PICATO                                                             | 7/22/2004         | 8/12/2008        | Jan 23, 2012                                                                                                    |                             |                     |              | CPC Additional                                                                                                    |
| ABSORICA: ABSORICA                                                 | 9/21/2001         | 10/14/2008       | May 25, 2012;Aug 15, 2014                                                                                                    |                             |                     |              | Trans to Silver husband                                                                                                    |
| ABSORICA; ABSORICA                                                 | 8/22/2007         | 2/5/2013         | May 25, 2012;Aug 15, 2014                                                                                                    |                             |                     |              | Type to miler by text                                                                                                    |
| ABSORICA: ABSORICA                                                 | 6/18/2012         | 2/10/2015        | May 25, 2012; Aug 15, 2014                                                                                                    |                             |                     |              | IPC_Primary                                                                                                    |
| ABSORICA: ABSORICA                                                 | 12/13/2012        | 7/28/2015        | May 25, 2012;Aug 15, 2014                                                                                                    |                             |                     |              | Type to search in list Q                                                                                                    |
| SOLARAZE                                                           | 6/5/1995          | 12/22/1998       | Oct 16, 2000                                                                                                    |                             |                     |              | 3 filters changed 💍 🗸                                                                                                    |
| SOLARAZE                                                           | 6/5/1995          | 7/27/1999        | Oct 16, 2000                                                                                                    |                             |                     |              |                                                                                                    |
| SOLARAZE                                                           | 6/5/1995          | 11/16/1999       | Oct 16, 2000                                                                                                    |                             |                     |              | Pling_bale: (6/19/19/7 <= Plin ()                                                                                                    |
| SAFYRALIBEYAZ                                                      | 4/17/2000         | 8/27/2002        | Dec 16, 2010 Sep 24, 2010                                                                                                    |                             |                     |              | Grant_or_Publication_Date: (3/ 😳                                                                                                    |
| GLEEVEC GLEEVEC                                                    | 1/18/2000         | 5/17/2005        | May 10, 2001 Apr 18, 2003                                                                                                    |                             |                     |              | FDA_Drug_Trade_Name: (457 ③                                                                                                    |
| Ready                                                              |                   |                  |                                                                                                    |                             |                     | 1,082 of 269 | ,353 rows 0 marked 29 columns                                                                                                    |

2) Number of applications by filing year: This tab shows the trend of patent filing with time, also drilling into trends of CPC-based technology category or DNA, RNA or Protein Sequence technologies.

Without filtering by FDA approval status:

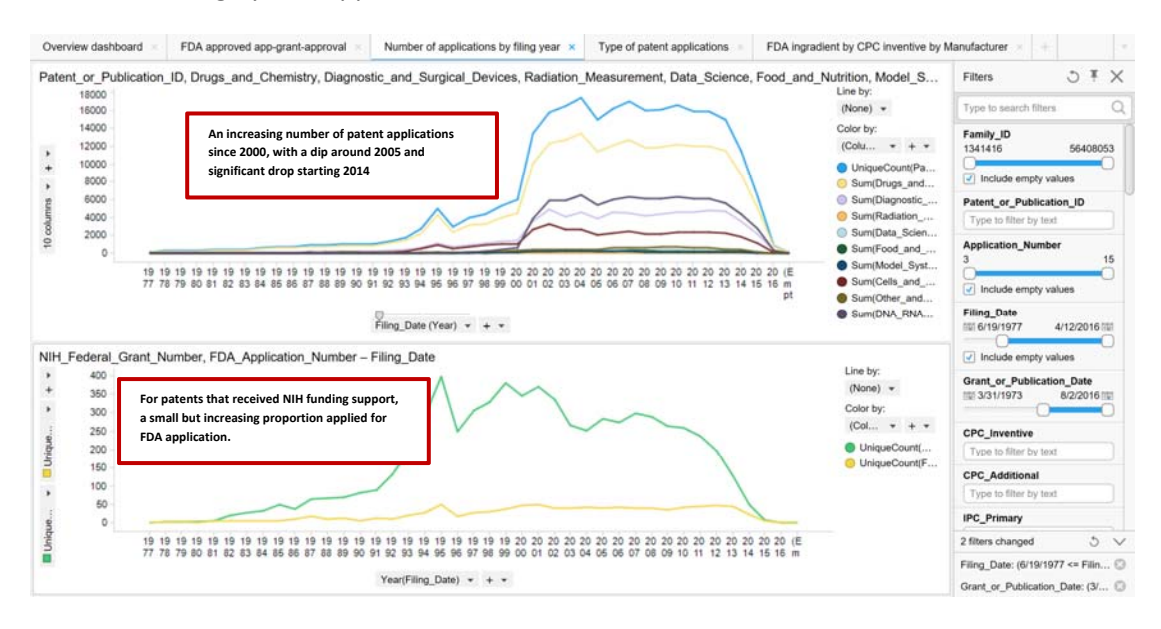

After filtering on the right for only FDA approved technologies:

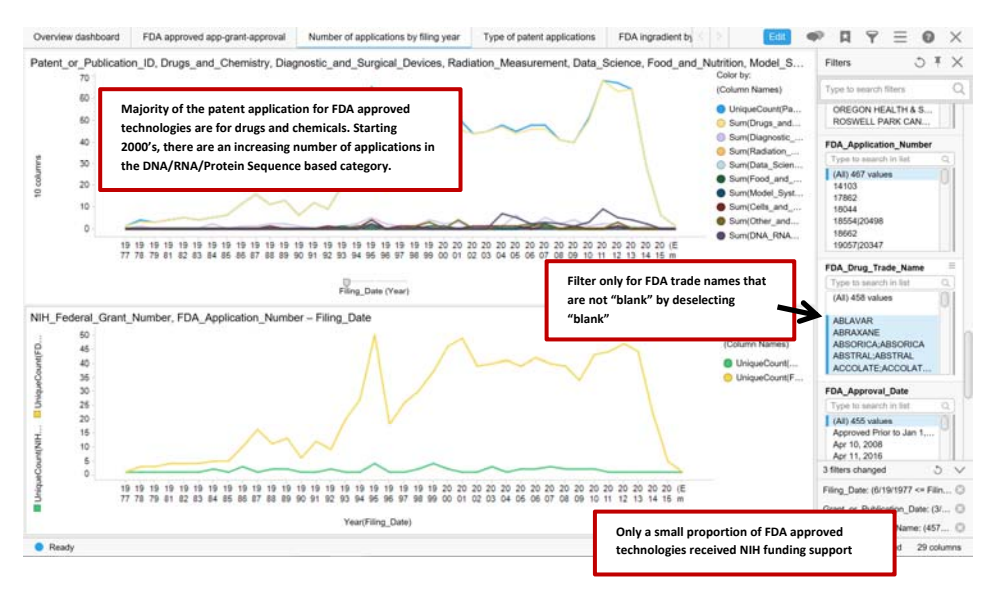

3) Type of patent applications: this tab summarizes that proportion of patent applications represented by "drugs and chemical" and "diagnostics and devices", versus the other categories, throughout history of the data. By selecting different "filing date" range to the right, one can observe the dynamics in changing proportion of categories.

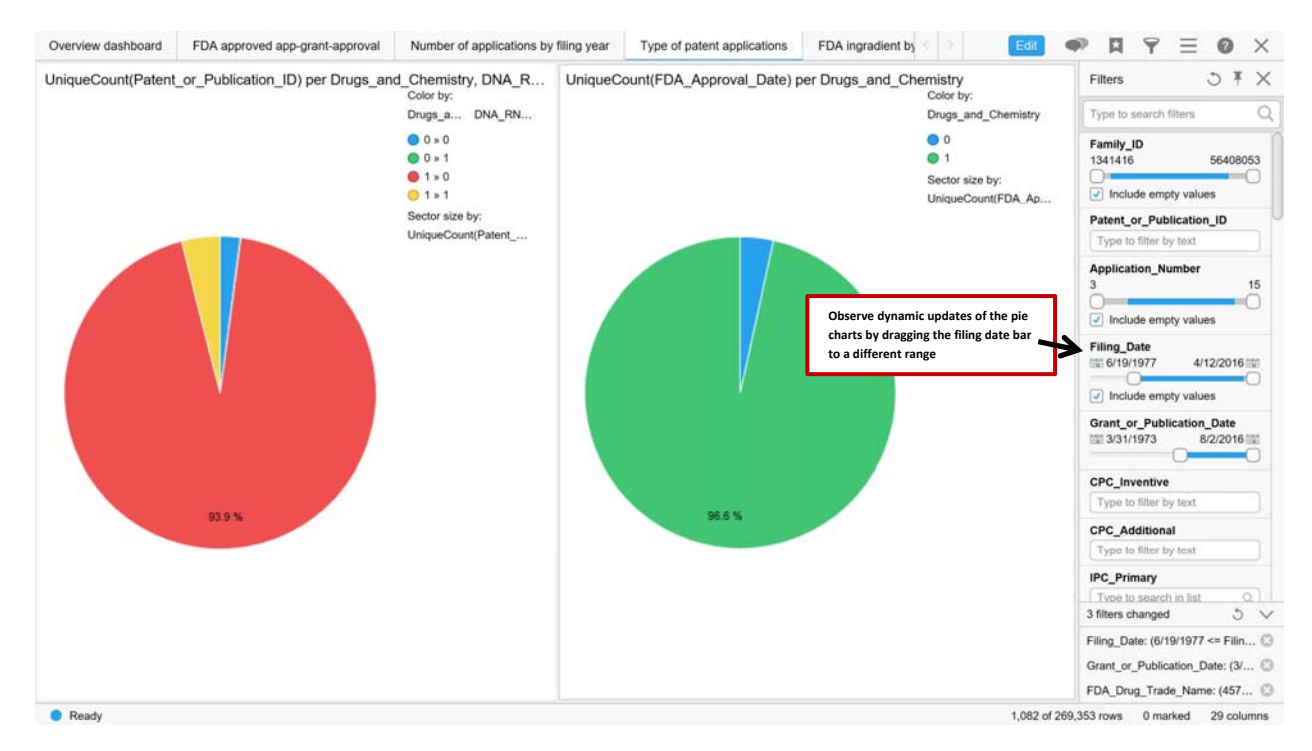

4) FDA ingredient by CPC inventive by Manufacturer: this tab visualizes the FDA approved "ingredients" vs CPC inventive codes. Only patents with FDA approval were selected. Color was also added to allow drill down into manufacturers.

| Overview dashboard                                                                                                    | FDA approved app-grant-approval                                                                             | Number of applications by filing year                                                                                                | Type of patent applications F                                                                                | DA ingredient by CPC inventive by                                                                                                    | Manufacturer 🗙 👘                                                                                                    |
|----------------------------------------------------------------------------------------------------|----------------------------------------------------------------------------------------------------|----------------------------------------------------------------------------------------------------|----------------------------------------------------------------------------------------------------|----------------------------------------------------------------------------------------------------|----------------------------------------------------------------------------------------------------|
| Overview dashboard<br>FDA_Ingredient vs. C<br>VENETOCLAX<br>TESTOSTER.<br>RITONAVIRIL.<br>RITONAVIRIL.<br>RITONAVIRIL.<br>RITONAVIRIL.<br>DARICALCT.<br>OMRITASVIR.<br>LOPINAVIR<br>LEURROLDE.<br>LEURROLDE.<br>LEURROLDE.<br>LEURROLDE.<br>LEURROLDE.<br>LEURROLDE.<br>LEURROLDE. | PDA approved app-grant-approval >                                                                           | Number of applications by filing year                                                                                                | Type of patent applications × F                                                                              | DA ingredient by CPC inventive by:           (None) *           Color by:           FDA_AppL* + *           ● ABSVIE           ● ABSVIE           ● ABSVIE ENDOCRIN           ● ABSVIE ENDOCRIN | Manufacturer         x           Filters         C           Type to search filters         C           UPRON DEPOT-PED;         UPRON DEPOT-PED;           UPRON DEPOT-VED;         C           VPRON DEPOT-VED;         C           VPRON DEPOT-VED;         C |
| LEUPROLIDE<br>LEUPROLIDE<br>LEUPROLIDE<br>LEUPROLIDE<br>LEUPROLIDE<br>LEUPROLIDE<br>FENOFIBRATE<br>DASABUVIR                                                                                                    |                                                                                                    |                                                                                                    | •                                                                                                    | ABBVIE ENDOCRIN  Filter for particular FDA applicant  ABBVIE ABBVIE (ABB ABBVIE (ABBVIE)(ABB)  ABBVIE (ABBVIE)(ABB)                                                                                                    | Type to search in list<br>AB8VIE/AB8VIE<br>BVIE/AB8VIE<br>BVIE/AB8VIE<br>AB8VIE/AB8VIE<br>BVIE/AB8VIE/AB8VI<br>VIE/AB8VIE/AB8VI<br>AVIE JAB8VIE/AB8VI<br>AVIE JAB8VIE/AB8VI<br>AVIE JAB8VIE/AB8VI<br>AVIE JAB8VIE/AB8VI<br>AVIE JAB8VIE/AB8VI<br>AVIE JAB8VIE/AB8VIE<br>ACADIA PHARMS INC                                                                                                    |
| DASABUVIR                                                                                                    | •                                                                                                    |                                                                                                    | •                                                                                                    | ABBVIEJABBVIEJAB     ABBVIEJABBVIEJAB     ABBVIEJABBVIEJAB                                                                                                    | FDA_ingredient           Type to search in list         Q           4 filters changed         3                                                                                                    |
|                                                                                                    | A61K A61K A61K A61K A61K A51K A51<br>31/33 31/42 31/47 9/001 9/001 9/<br>7; 5 3; 4; 4; 9;<br>A5 A6 A5 A6 A6 | 51K A51K A51K A51K A51K A51K A51K A51K C0<br>001 9/145 9/151 9/154 9/154 9/154 9/164 40<br>: 7; 7; 7; 7; 7; 7; 0<br>5 A5 A5 A5 A5 A5 | 17C C07C C07C C07D C07D C07D C07D<br>110 59/65 59/65 401/1 401/1 471/0 53/0<br>: 4; 4; 4; 4; :<br>C0C0C0C0A5 | G O ABBVIEJABBVIEJAB<br>G O ABBVIEJABBVIEJAB<br>Shape by:<br>(None) *                                                                                                    | Filing_Date: (6/19/1977 <= Filin (<br>Grant_or_Publication_Date: (3/ (<br>FDA_Drug_Trade_Name: (25 of (                                                                                                    |

Downloading and sharing your dashboard / analysis:

- In order to share your dashboard with others, go to Menu > Share.
- In order to download your report, go to Menu > Download as...

In case you would like to know more about this report:

- About Spotfire<sup>®</sup> – go to Help > Users Guide

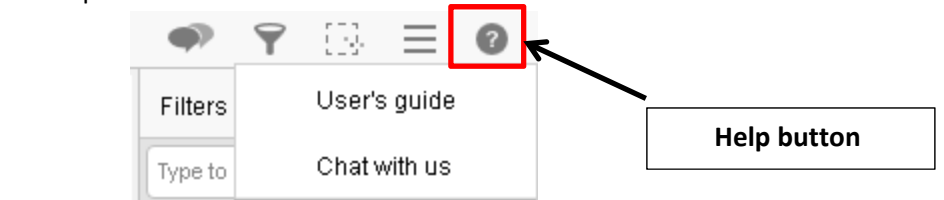

- For general dashboard questions, please reach out to
  - o Jane Zhang janeyqz@gmail.com
  - Yair Markovits <u>yair.markovits@gmail.com</u>

\* Spotfire<sup>®</sup> is a registered trademark of TIBCO Software Inc. The authors of this proposal are not affiliated with Spotfire<sup>®</sup> or TIBCO Software Inc.